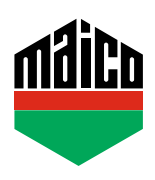

## Guida all'integrazione – Gateway wibutler

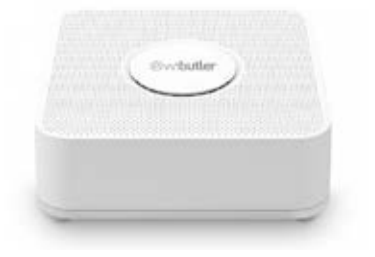

- Installare l'applicazione wibutler. La versione utilizzata di wibutler Gateway deve essere 2.27 o superiore.
- Avviare l'applicazione e cliccare sulla funzione "Configurazione".
  Selezionare "Dispositivi" nella configurazione e cliccare sul campo "+".

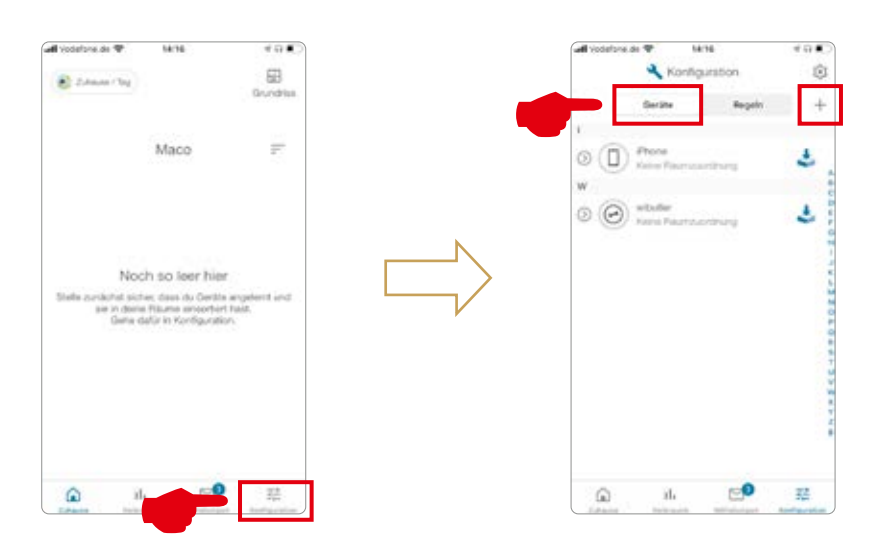

> Come produttore selezionare "Eltako", nelle categorie selezionare la funzione "Sicurezza" nei sensori "Contatto finestra / porta" e lì il tipo "FTKB-hg / mTronic" o "eTronic".

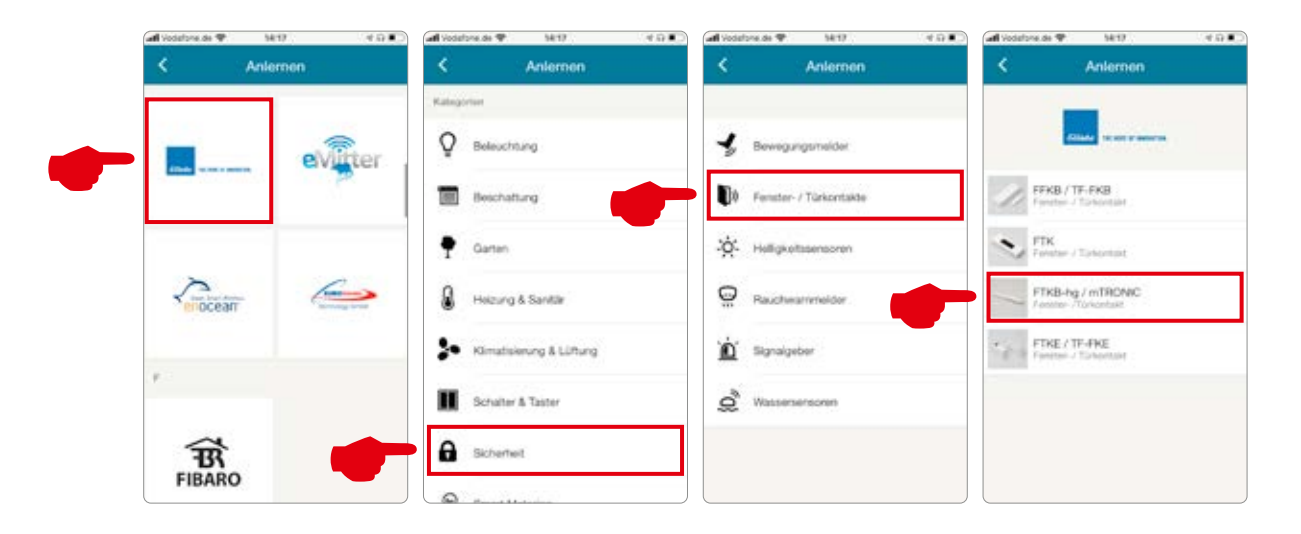

 Il sensore viene visualizzato per la conferma e premendo "TEACH" viene chiesto di rimuovere la linguetta di plastica della batteria (solo mTronic) e di attivare un segnale di configurazione secondo le istruzioni operative.

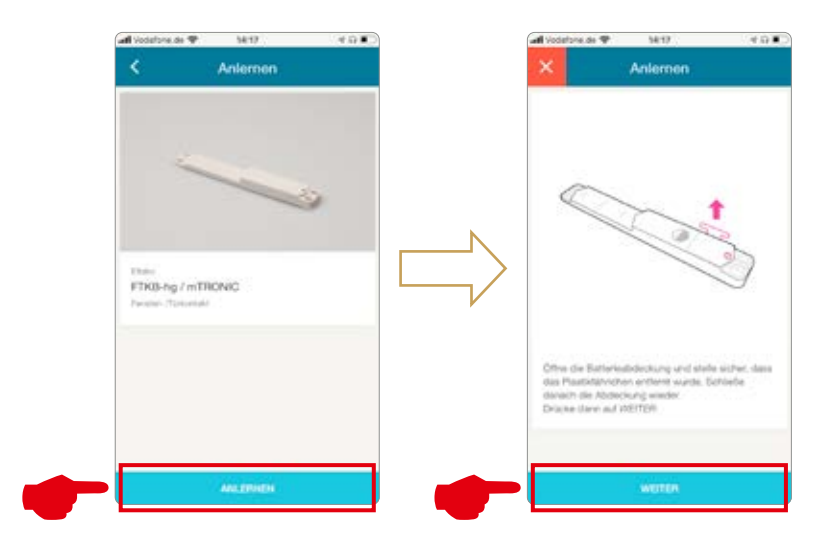

Se la linguetta di plastica della batteria è già rimossa, allora secondo le istruzioni:

- > mTronic: accostare il magnete al logo MACO (→ viene inviato il segnale teach-in).
- > eTronic, premere il cursore
  3 volte in rapida successione
  (→ il segnale di configurazione viene inviato).
- Dopo aver premuto il campo "CONTINUE", la configurazione del sensore viene attivata e una finestra verde di conferma viene visualizzata dopo il riconoscimento.

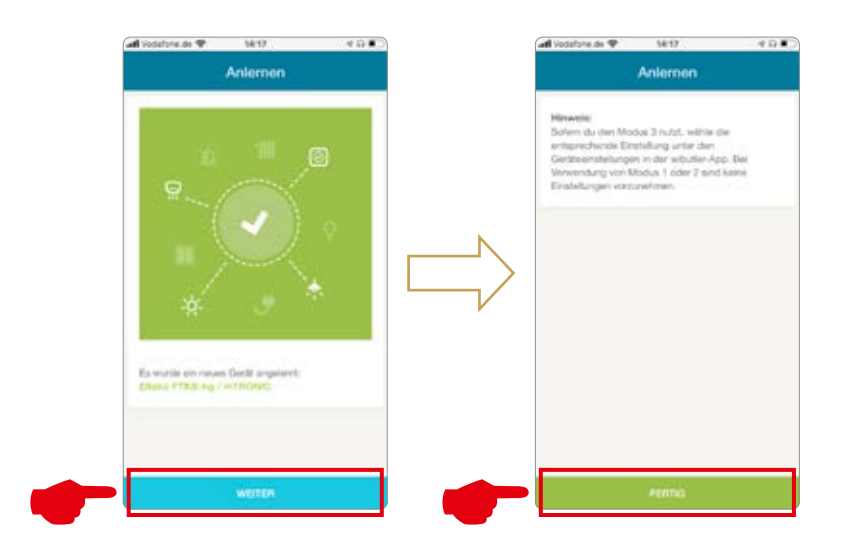

- > Una volta che mTronic o eTronic è integrato nel sistema, può essere nominato e assegnato ad un ambiente.
- Testare il sensore movimentando la finestra. Se l'indicatore di stato è errato, verificare la modalità e la posizione del sensore.

Ulteriore supporto, domande e risposte relative al processo di configurazione e integrazione nei Gateway wibutler si possono trovare su: www.wibutler.com/support

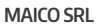

Via dei Legnai 15 · I-39015 S. Leonardo (BZ) · Tel +39 0473 65 12 00 · info@maico.com

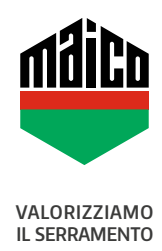